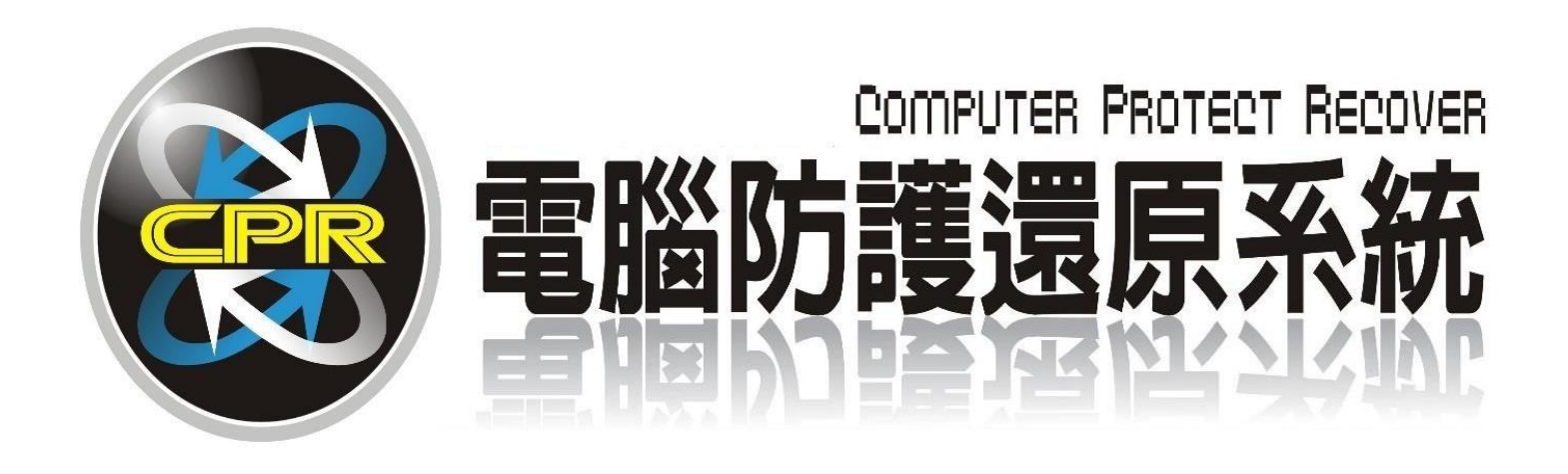

# 碁優電腦防護還原系統

# CPR Winl1 版 單機安裝教學手冊

| BIOS 調整           |
|-------------------|
| 硬碟規劃4             |
| NVMe 與傳統硬碟對拷注意事項4 |
| WINDOWS 作業系統設定    |
| 序號啟用的注意事項         |
| 安裝與設定基優還原系統       |
| 安裝還原軟體步驟5         |
| 電腦名稱與 IP 的修改9     |
| 還原選單與管理員密碼設定11    |
| 設定還原保護的方式12       |
| 增設D槽13            |
| 開放與保護模式的切換方法18    |
| 產品註冊              |
| 序號啟用提醒19          |

安裝作業系統前的調整項目如下:

<u>各家硬體廠商因主機機型、新舊版本等因素,使得 BIOS 項目設定選項、畫面均無一致性,無法</u> <u>完全列舉,應以現場實際操作的主機為準,如有問題請洽詢原廠客服</u>。下列設定以 ACER BIOS 為範例:

| 名稱                              | 設定       | 說明                                                           |
|---------------------------------|----------|--------------------------------------------------------------|
| Onboard SATA Mode               | AHCI     | 硬碟模式要設定為 AHCI,不可使用 RAID 或 IRST。                              |
| Secure Boot                     | Disabled | 安全開機;功能會強制 BIOS 使用 UEFI 模式 開機,會造成無法安裝還原軟體或其它的作業系統。           |
| Boot Sector Virus<br>Protection | Disabled | ACER 主機 BIOS 開機軌防毒功能;請將此功能能關閉,以<br>避免還原安裝失敗。                 |
| Launch CSM                      | Always   | 相容性支援模組;允許使用者使用,Legacy/UEFI模式開<br>機。<br>*新版 UEFI BIOS 已無此選項。 |
| Boot Filter                     | UEF I    | ACER 主機 BIOS 選項,請選擇為 UEFI 模式。<br>*新版 UEFI BIOS 已無此選項。        |
| Fast Boot                       | Disabled | 快速開機;BIOS 會直接讀取先前的開機選項而造成還原選<br>單異常。                         |

| Advanced                       | BIOS Setup Utility     |
|--------------------------------|------------------------|
| Onboard SATA Controller        | [Enabled]              |
| Onboard SATA Mode              | [AHCI]                 |
| SMART Self Test<br>SATA Port 1 | [Enabled]<br>[Enabled] |
| Device Type :                  | Hard Disk              |
| Device Name :                  | ST1000DM010-2EP102     |
| Size :                         | 1000 GB                |
|                                |                        |

| Main Advanced Projec                        | BIOS Setup Utility Authentication |
|---------------------------------------------|-----------------------------------|
| System Boot State<br>Secure Boot Mode State | User<br>Disabled                  |
| Secure Boot                                 | [Disabled]                        |

| Main Advanced Fouer Authenitiati | BIOS Setup Utility<br>Boot Options |
|----------------------------------|------------------------------------|
| Launch CSM                       | [Always]                           |
| Launch PXE UPRUM                 | TUEFIJ                             |
| Launch Storage OPROM             | [Legacy]                           |
| Launch Video OPROM               | ILegacul                           |
| Boot Filter                      | [UEFI]                             |
| Boot Friority Order              |                                    |
| 1st Boot Device                  | [Windows Boot Manager]             |
| 2nd Boot Device                  | [CD&DVD]                           |
| 3rd Boot Device                  | [Removable Device]                 |
| 4th Boot Device                  | [UEFI: PXE IPv4 Rea]               |
| Hard Disk Drive Priority         | [Press Enter]                      |
| Optical Disk Drive Priority      | [Press Enter]                      |
| Removable Device Priority        | [Press Enter]                      |
| Network Device Priority          | [Press Enter]                      |
| Boot Menu                        | [Enabled]                          |
| D2D Recovery                     | [Enabled]                          |
| Fast Boot                        | [Disabled]                         |
| WUIET BOOT                       | [Enabled]                          |
| Bootup Num-Lock                  | [On]                               |
| Halt On                          | [All, but Keyboard]                |

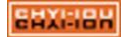

## 硬碟規劃

(1). 規劃磁區大小請勿超過 499GB,剩餘未配置空間至少需保留 1100MB 做為安裝還原使用。

(2).安裝作業系統時請使用 UEFI 開機,系統格式為「GPT」,不要刪除「ESP」、「MSR」等原作業系統所建立的出來的磁區, ESP 需排在 MSR 磁區前,以免造成開機異常。以下為使用硬碟工具 DiskGenius<sup>®</sup> 書面:

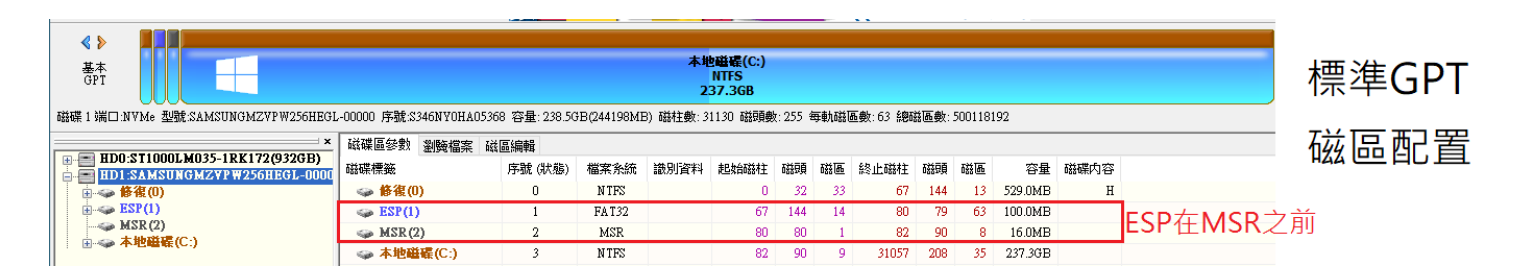

- (3). 不用事先規劃 D 槽,之後的分割區由還原系統來進行規劃即可。
- (4).0EM 原廠的 Recovery 隱藏磁區需刪除。
- (5). 請將設在 C 槽之後的 Windows10<sup>®</sup> 修護磁區(下圖紅色框框所標示的磁區)删除,並依第1項規劃 需求將 C 槽壓縮,使剩餘未配置空間為 1100MB。

| ľ | ━ 磁碟 0               |                          |                                                        |                            | 請將修護磁          |
|---|----------------------|--------------------------|--------------------------------------------------------|----------------------------|----------------|
|   | 基本<br>99.98 GB<br>連線 | 100 MB<br>良好 (EFI 系統磁碟分割 | (C:)<br>99.34 GB NTFS<br>良好 (歃動, 分頁檔案, 損毀傾印, 基本資料磁碟分割) | 557 MB NTFS<br>良好 (修復磁碟分割) | 區刪除後並<br>調整可用空 |
|   |                      |                          |                                                        |                            | 間。             |

- (6). 不支援 SCSI、RAID 磁碟陣列、IRST 快速存取技術的使用環境。
- (7). M2 版支援保護二顆實體硬碟,請勿安裝三顆(含)以上的硬碟;安裝還原前,請將二顆硬碟都接 上;檢查副硬碟是否為 GPT 格式,完整地使用一個分割區並先進行格式化,不要有其它隱藏磁 區在裡面。

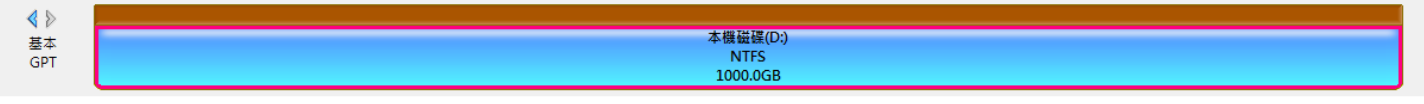

副硬碟為GPT格式<sup>,</sup>保持完整的一個分割區並格式化完畢,不要有其它的隱藏磁區(例如MSR、Recovery、OEM...等等)

#### NVMe 與傳統硬碟對拷注意事項

因 Windows 驅動相容性問題,將傳統硬碟對拷至 NVMe 或 NVMe 對拷至傳統硬碟,再使用對拷好 的硬碟開機會出現當機畫面,若有使用 NVMe + HDD 的雙硬碟環境,請將系統裝在 NVMe SSD 上,然 後再安裝還原軟體。

## WINDOWS 作業系統設定

- (1). 為了避免系統進入更新後的重覆開機循環,請將「Windows Update」關閉;目前 Windows 無法 關閉,可搜尋關閉 Win10 更新的工具或手動設定虛擬 WSUS 伺服器讓主機不會連外更新。
- (2). 請將「系統保護」關閉,以增加開闢機的效率。
- (3). 請將「使用者帳戶 (UAC)」關閉,以避免系統不停地詢問是否要執行程式。
- (4). 碁優還原系統需<u>系統管理員權限執行</u>,以免權限不足而發生錯誤。
- (5).若主機因資安因素需安裝防毒軟體,請先安裝碁優還原軟體後,再安裝防毒,避免在安裝過程中,被防毒軟體阻擋無法安裝;安裝防毒後,請將相關程式加入「信任的應用程式」、「不掃」」,避免開機出現異常而無法執行還原。

本產品採用序號進行授權啟用,序號註冊後就會綁定在該主機上,不可轉移,您可先至本公司網站 上下載本產品,在主機上進行安裝、測試,確認功能滿意後再進行購買及註冊,若有故障維修更換 零件,請致電本公司客服人員協助處理,感謝您。

## 安裝與設定基優還原系統

### 安裝還原軟體步驟

(1). 請先將安裝程式複製到硬碟上,開啟安裝資料夾,點選 Setup. exe,然後選擇「下一步」繼續。

| 碁優電腦防護還原系統 - 安裝                  |                 |                       |
|----------------------------------|-----------------|-----------------------|
| 選擇目的地位置<br>選擇安裝程式要存放的資料來。        |                 |                       |
| 安裝程式將在以下資料夾中安裝着優電腦               | 防護還原系統          |                       |
|                                  |                 |                       |
| 要安裝到此資料夾,諸按一下"下一步"。<br>後選擇其他資料本。 | 要安裝到其它資料夾,諸按一下絲 | <b>齇娟方塊中右端的小圖示,</b> 然 |
|                                  |                 |                       |
|                                  |                 |                       |
|                                  |                 |                       |
| ┌目的地資料夾                          |                 |                       |
|                                  | Programe        |                       |
|                                  | rograme         |                       |
|                                  |                 |                       |
|                                  |                 |                       |
|                                  |                 |                       |
|                                  | < 上一步(B) 下一步    | ×(v) [ 【              |

(2). 點選「下一步」繼續。

| 碁優電腦防護還原系統 - 安裝                                                                                                    |                                        |
|----------------------------------------------------------------------------------------------------|----------------------------------------|
| 選擇功能<br>選擇安裝程式將安裝的功能。                                                                                                    |                                        |
| 請選擇要安裝的功能,清除無需安裝的功能。                                                                                                    |                                        |
| ・     ・     ・     ・     ・     ・     ・     ・     ・     ・     ・     ・     ・     ・     ・     ・     ・     ・     ・     ・     ・     ・     ・     ・     ・     ・     ・     ・     ・     ・     ・     ・     ・     ・     ・     ・     ・     ・     ・     ・     ・     ・     ・     ・     ・     ・     ・     ・     ・     ・     ・     ・     ・     ・     ・     ・     ・     ・     ・     ・     ・     ・     ・     ・     ・     ・     ・     ・     ・     ・     ・     ・     ・     ・     ・     ・     ・     ・     ・     ・     ・     ・     ・     ・     ・     ・     ・     ・     ・     ・     ・     ・     ・     ・     ・     ・     ・     ・     ・     ・     ・     ・     ・     ・     ・     ・     ・     ・     ・     ・     ・     ・     ・     ・     ・     ・     ・     ・     ・     ・     ・     ・     ・     ・     ・     ・     ・     ・     ・     ・     ・      ・     ・     ・     ・ </th <td>詳細資訊<br/>描述硬碟上已存在版本的版本號<br/>描述此安裝版本的相關說明</td> | 詳細資訊<br>描述硬碟上已存在版本的版本號<br>描述此安裝版本的相關說明 |
|                                                                                                    | 描述此安裝版本的版本號                            |
| ,<br>需要 33.9 MB的空間(在 C 磁碟機上)                                                                                                    |                                        |
| 有 77542.0 MB的可用空間(在 C 磁碟機上)<br>                                                                                                    |                                        |

#### (3). 出現部署工具提示視窗,請點選「全新安裝」。

碁優電腦防護還原系統(CPR)

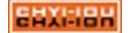

| 碁優電腦防護 | 景原系統 - 安裝                  |     |
|--------|----------------------------|-----|
| 安裝狀態   |                            |     |
| 安裝正在   | 進行中,諸稍候                    |     |
|        | 🥦 部署工具                     | ×   |
| 安裝資    | 提示:部署硬碟保護系統,完成後重敗系統安裝保護系統。 |     |
| 硬碟     | 全新安裝 退出                    |     |
|        | < 上一步(B) 下一步 >(N)          | 取 消 |

(4). 正在安裝中的畫面,若是使用雙硬碟的主機,部署工具會同時在二顆硬碟上建立還原軟體的硬 碟保護模組(底層)。

| 碁優電腦防護邊原系統 - 安裝<br>安裝狀態                             |                                                      | 1 |
|-----------------------------------------------------|------------------------------------------------------|---|
| 安裝正在進行中,請稍候                                         |                                                      |   |
| ● 部署工具<br>提示:部署硬碟保護<br>正在<br>正在<br>正在目前硬碟上建立服<br>硬碟 | ×<br>該系統,完成後重散系統安裝保護系統。<br>服務分區                      | - |
| 全新安裝                                                | 升級安裝 <b>退出</b> → → → → → → → → → → → → → → → → → → → |   |

(5).正在安裝的畫面。

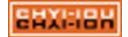

| 碁優電腦防護還原系統 - 安裝 |          |           |     |
|-----------------|----------|-----------|-----|
| 安裝狀態            |          |           | No. |
| 安裝正在進行中,諸稍候     |          |           |     |
| 安裝資訊            |          |           |     |
| 正在安裝硬碟保護驅動,諸稍候  |          | 已完成:      | 28% |
| 硬碟保護驅動安裝操作      |          | 已完成:      | 44% |
|                 |          |           |     |
|                 |          |           |     |
|                 | < 上一步(B) | 下一步 > (N) | 取 消 |

(6). 安裝完成,點選「立即重啟」

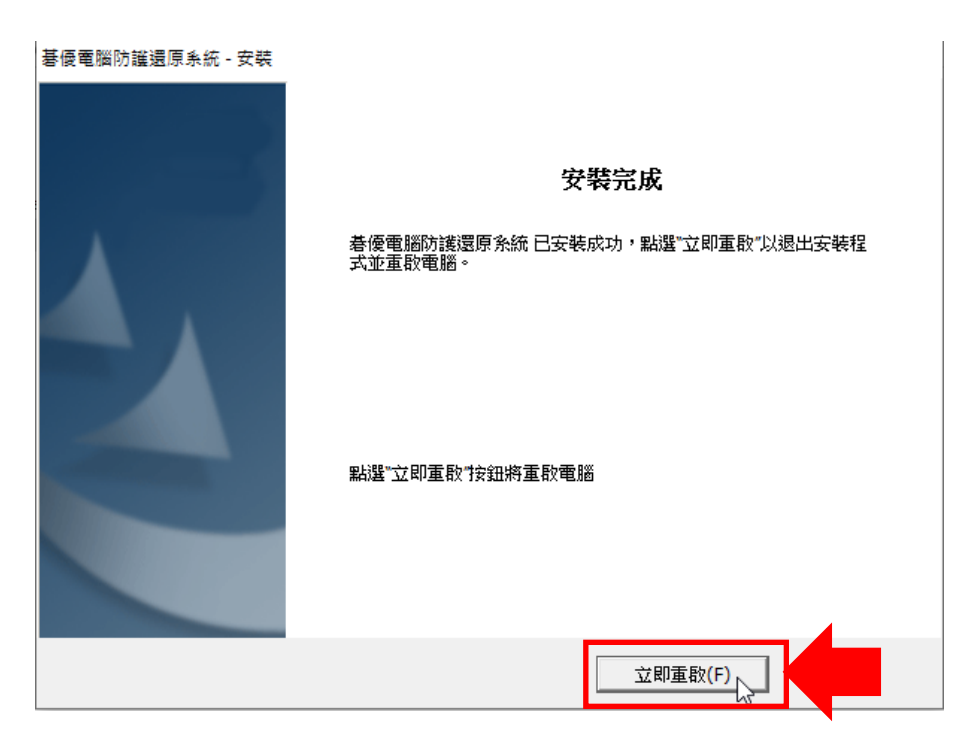

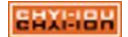

(7). 開機後會出現試用期 30 天,點選「確定」

| 🔞 CPR - | – 硬碟防護系統    |  |
|---------|-------------|--|
|         |             |  |
|         | 系統提示 1      |  |
|         | 試用期剩餘 30 天! |  |
|         | 確定。         |  |
|         |             |  |
|         |             |  |
|         |             |  |

(8). 出現切換保護模式的提示,這裡選擇「取消」

| 🔞 CPR - | - 硬碟防 | 護系統                                                  |  |
|---------|-------|------------------------------------------------------|--|
|         | 系統提示  | 6<br>目前處於開放模式,所有分割區資料無法保護,切<br>換到保護模式嗎?<br>確定<br>(取消 |  |
|         |       |                                                      |  |

## 電腦名稱與 IP 的修改

(9). 重開機後會出現還原軟體的開機選單,點選「系統管理員」或按鍵盤的「HOME」鍵。

| 🔞 CPI  | R – 硬碟防護系統                  |                 |
|--------|-----------------------------|-----------------|
| 選擇啟動系  | 統                           | 目前處於開放模式<br>未授權 |
| 硬碟編號   | 系統名稱                        |                 |
| 0      | Default<br>進入系統             |                 |
| 請按鍵盤的" | t、↓、←、→″ 鍵移動 , "Enter" 鍵確定。 |                 |

(10). 點選「系統設定」。

| 🔞 CPR                                                           | - 硬碟隊                                                                                                    | 方護系統         |                                |                        |         |                                                                                                    |
|-----------------------------------------------------------------|----------------------------------------------------------------------------------------------------|--------------|--------------------------------|------------------------|---------|----------------------------------------------------------------------------------------------------|
| <ul> <li>         還原資料(R)         <ul> <li></li></ul></li></ul> | 保存資料(B)<br>保存資料(B)<br>:<br>:<br>:<br>:<br>:<br>:<br>:<br>:<br>:<br>:<br>:<br>:<br>:<br>:<br>:<br>:<br>:<br>:<br>: | 展演 人名普       | 修改分區(M)<br>理員密碼的設定<br>线回,請查看使用 | 使碟對拷(D)<br>和修改。<br>手冊。 | 系統對拷(P) | with the second second |
| 請按鍵盤的"←,→                                                       | ·"鍵進行選擇,按                                                                                                    | "Enter"鍵進行確認 | 8,或按括弧中的字母                     | 时鍵進入。                  |         | 退出(E)                                                                                                    |

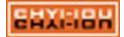

(11). 點選「網路設定」。

| 酸 CPR – 硬碟防護系統                                                                                                    |                                    |
|----------------------------------------------------------------------------------------------------|------------------------------------|
| 系統設定                                                                                                    |                                    |
| <ul> <li>啟動選項 密</li> <li>□ 隠藏啟動選單 管</li> <li>□ 隠藏″管理員選單″按鈕和提示 請</li> <li>□ 隠藏還原進度條 保</li> </ul>                                                                                                    | 5碼輸入<br>注理員密碼:<br>請確認密碼:<br>留資料密碼: |
| <ul> <li>□ 自動啟動系統</li> <li>□ Default硬碟0</li> <li>○</li> <li>○&lt;</li></ul> | 確認密碼:<br>受善保管密碼,以免遺失!<br>如名稱:      |
| CTRL+R 還原 所有分割區 ▼ CTRL+B 保存 所有分割區 ▼                                                                                                    | ▋開放模式重新啟動後自動調為保護模式<br>▋自動連線        |
|                                                                                                    | 取消」  確定                            |

(12). 輸入 IP 及電腦名稱,點選「套用」,然後再點「退出」。

| 🔞 CPR – 硬碟防護系統                                              |                       |    |                                                                              |
|-------------------------------------------------------------|-----------------------|----|------------------------------------------------------------------------------|
| 網路設定                                                        |                       |    |                                                                              |
| 作業系統清單: ●fault硬碟0 ● 第二章 第二章 第二章 第二章 第二章 第二章 第二章 第二章 第二章 第二章 | 自動取得IP位址     IP 位址: I | 1. | <ul> <li>修改 IP 及電腦名稱</li> <li>2. 修改完畢後點選「套用」</li> <li>3. 然後再按「退出」</li> </ul> |
|                                                             |                       |    |                                                                              |

### 還原選單與管理員密碼設定

(13). 點選「系統設定」

| 🔞 CPR                                                                  | - 硬碟的                                                                         | ;護系統         |                                |                             |         |              |
|------------------------------------------------------------------------|-------------------------------------------------------------------------------|--------------|--------------------------------|-----------------------------|---------|--------------|
| 還原資料(R) 還原資料(R) 系統設定 對您 注意事項: <ol> <li>1、管理員</li> <li>3、請您中</li> </ol> | 保存資料(B)<br>:<br>:<br>:<br>:<br>:<br>的電腦進行開想<br>:<br>:<br>密碼請設定為8位<br>記念的管理員密码 | 展開,如果忘記無法封   | 修改分區(M)<br>理員密碼的設定<br>线回,請查看使用 | 使<br>硬碟對拷(D)<br>和修改。<br>手冊。 | 系統對拷(P) | <b>移除(U)</b> |
| 請按 <b>鍵</b> 盤的"←,→                                                     | "鍵進行選擇, 按                                                                     | "Enter"鍵進行確認 | 8,或按括弧中的字号                     | <b>母鍵進入。</b>                |         | 退 出(E)       |

(14).如上述流程,進入「系統設定」後,可以設置隱藏選單、自動進入系統及管理員密碼。
隱藏選單:開機時不顯示還原的開機選單。
隱藏"管理員選單"按鈕及提示:將還原開機選單上的「管理員選單」拿掉。
隱藏還原進度條:進入作業系統時,不要提示正在還原的進度比例條。
自動啟動系統:打勾後會自動進入系統,並可在底下設定停留在還原開機選單的秒數。
管理員密碼:最長為8位數,請記得將密碼妥善保管以免遺失後無法開啟還原軟體的設定。

| 🛞 CPR – 硬碟防護系統                            |                                                         |
|-------------------------------------------|---------------------------------------------------------|
| 系統設定                                      | _                                                       |
| <sub>敵動選項</sub> 選單及還原條隱藏                  | 密碼輸入                                                    |
| □ 隠藏啟動選單                                  | 管理員密碼: ******** 設定管理密碼                                  |
| □ 隠藏"管理員選單"按鈕和提示 □ 障藏還值准度條                |                                                         |
| ■ 自動啟動系統 Default硬碟0 ■                     | 請確認密碼:                                                  |
| 設定進入系統 延時 5 秒<br>建議延時設定範圍為0-30秒           | 請妥善保管密碼,以免遗失!<br>分組名稱:                                  |
| 開機進入系統 所有分割區 ▼<br>所有分割區 ▼                 | <ul> <li>□ 開放模式重新啟動後自動調為保護模式</li> <li>□ 自動連線</li> </ul> |
|                                           |                                                         |
| 網路設定                                      | 取消 確定                                                   |
| 請按鍵盤的 "↑、↓、←、→" 鍵移動 , 空白鍵切換選擇 , "Enter" 續 | 建硫定。                                                    |

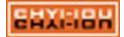

#### 設定還原保護的方式

(15). 點選「修改分區」。

| 🛞 CPR – 硬碟防護系統                                                                                                    |              |
|----------------------------------------------------------------------------------------------------|--------------|
| $ \begin{array}{c} \left  \begin{array}{c} \left  \begin{array}{c} \left  \begin{array}{c} \left  \begin{array}{c} \left  \begin{array}{c} \left  \begin{array}{c} \left  \begin{array}{c} \left  \end{array} \right  \right  \right  \right  \right  \right  \right  \\ \left  \begin{array}{c} \left  \begin{array}{c} \left  \begin{array}{c} \left  \begin{array}{c} \left  \end{array} \right  \right  \right  \right  \right  \\ \left  \begin{array}{c} \left  \begin{array}{c} \left  \begin{array}{c} \left  \end{array} \right  \right  \right  \right  \right  \\ \left  \begin{array}{c} \left  \begin{array}{c} \left  \begin{array}{c} \left  \begin{array}{c} \left  \end{array} \right  \right  \right  \right  \\ \left  \begin{array}{c} \left  \begin{array}{c} \left  \end{array} \right  \right  \right  \\ \left  \begin{array}{c} \left  \begin{array}{c} \left  \end{array} \right  \right  \right  \\ \left  \begin{array}{c} \left  \end{array} \right  \right  \\ \left  \begin{array}{c} \left  \end{array} \right  \right  \\ \left  \begin{array}{c} \left  \end{array} \right  \\ \left  \begin{array}{c} \left  \end{array} \right  \\ \left  \end{array} \right  \\ \left  \begin{array}{c} \left  \end{array} \right  \\ \left  \end{array} \right  \\ \left  \begin{array}{c} \left  \end{array} \right  \\ \left  \end{array} \right  \\ \left  \end{array} \right  \\ \left  \begin{array}{c} \left  \end{array} \right  \\ \left  \end{array} \right  \\ \left  \end{array} \right  \\ \left  \begin{array}{c} \left  \end{array} \right  \\ \left  \end{array} \right  \\ \left  \end{array} \right  \\ \left  \begin{array}{c} \left  \end{array} \right  \\ \left  \end{array} \right  \\ \left  \end{array} \right  \\ \left  \begin{array}{c} \left  \end{array} \right  \\ \left  \end{array} \right  \\ \left  \end{array} \right  \\ \left  \end{array} \right  \\ \left  \end{array} \right  \\ \left  \left  \end{array} \right  \\ \left  \end{array} \right  \\ \left  \left  \end{array} \right  \\ \left  \left  \left  \left  \left  \left  \left  \left  \left  \left  \left  \left  \left  $ | <b>移除(U)</b> |
| 請按鍵盤的"←,→"鍵進行選擇,按"Enter"鍵進行確認,或按括弧中的字母鍵進入。                                                                                                    | 退 出(E)       |

(16). 點選「修改分割」。

| 酸 CPR – 硬碟防護  | 系統                |            |         |
|---------------|-------------------|------------|---------|
| 分割硬碟          |                   |            |         |
| 目前分割區的詳細資訊:   | 剩餘容量: 硬碟0         | 9 410875 M |         |
| 硬碟編號 分割區編號 名稱 | 分割區類型容量           | 分割區格式 還原方式 | 還原頻率    |
| 硬碟0 1 Default | 系統分割區(GPT) 99231M | NTFS 快速還原  | 每次開機    |
|               |                   |            |         |
|               |                   |            |         |
|               |                   |            | =       |
|               |                   |            |         |
|               |                   |            |         |
|               |                   |            | <b></b> |
| 修改分割          | 刪除分割              | 退出(E)      | 下一步     |
|               |                   |            |         |

(17). 在分割區名稱,將預設 Default 改為您要的名稱,改完後點選「確定」。
分割區名稱:顯示在還原開機選單上的名稱。
分割區格式:可調整 FAT、NTFS、EXT,預設為 NTFS
還原方式:可設定是否要開啟保護,選項為「不保護」及「快速還原」,預設為「快速還原」,建議不要修改為「不保護」這會使您忘記要改回還原而使系統失去保護作用。
還原頻率:可設定還原的方式,選項為「手動還原」、「每次開機」、「每隔 \_ 天」,預設為「每次開機」就進行還原。

| 使碟编號       硬碟0          分割區名稱       Windows 11]          分割區容量       99231       II         分割區格式       NTFS          分割區類型       系統分割區(GP)                                                                                | 酸 CPR – 硬碟防護系統                                                                                                    |                                                                                                    |
|----------------------------------------------------------------------------------------------------|----------------------------------------------------------------------------------------------------|----------------------------------------------------------------------------------------------------|
| <ul> <li>硬碟编號 硬碟0</li> <li>分割區名稱 Windows 11</li> <li>分割區容量 99231</li> <li>所TFS</li> <li>分割區類型 系統分割區(CP&lt;)</li> </ul>                                                                                                    | 修改分割區                                                                                                    |                                                                                                    |
| <ul> <li>提示:</li> <li>*系統分割區 (GPT) *類型可以支援安裝Windows 7 SP1 (64位元)、Windows 10(64位元)及以上支援 (SPT)分割區的作業系統.</li> <li>違原方式 快速還原 ▼</li> <li>違原方式 快速還原 ▼</li> <li>一 使改選原方式 下</li> <li>天</li> <li>系統密碼</li> <li>○ 隠藏此作業系統</li> </ul> | <ul> <li>硬碟編號 硬碟0 ▼</li> <li>分割區名稱 Windows 11</li> <li>分割區名量 99231 M 硬</li> <li>分割區格式 NTFS ▼</li> <li>分割區類型 系統分割區(CPT)</li> <li>規示:</li> <li>第系統分割區(CPT)</li> <li>第基型可以支援安</li> <li>伊法還原 ▼</li> <li>夏原方式 快速還原 ▼</li> <li>漫原頻率 每次開機 ▼</li> <li>系統密碼</li> <li>■ 隠藏此作業系統</li> </ul> | 修改選單名稱<br><sup>讓剩餘容量</sup> 410875 M<br>① 立刻格式化?<br>裝Windows 7 SP1(64位元)、Windows 10(64位元)及以上支援<br>修改還原方式<br>天<br>取消<br>確定 |

## 增設D槽

(18). 點選「增加分割」; DATA 槽的大小請依實際需求進行設定, 若無此需求可直接略過此步驟。 以下示範新增 10GB DATA 槽。

| 🛞 CPR – 硬碟防護     | 系統                |            |        |
|------------------|-------------------|------------|--------|
| 分割硬碟             |                   |            |        |
| 目前分割區的詳細資訊:      | 剩餘容量: 硬碟0         | 410875 M   |        |
| 硬碟編號 分割區編號 名稱    | 分割區類型 容量          | 分割區格式 還原方式 | 還原頻率   |
| 硬碟0 1 Windows 11 | 系統分割區(GPT) 99231M | NTFS 快速還原  | 每次開機 🔺 |
|                  |                   |            |        |
|                  |                   |            |        |
|                  |                   |            | ≡      |
|                  |                   |            | _      |
|                  |                   |            |        |
|                  |                   |            |        |
|                  |                   |            |        |
| 修改分割    增加分割     | ☆割                | 退出(E)      | 下一步    |
|                  |                   |            |        |

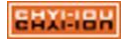

(19). 輸入分割區名稱、容量,選擇分割區的格式,在分割區類型的下拉式選單選擇「資料分割 區」,並選擇還原方式、頻率,確認後點選「確定」。

| 🛞 CPR – 硬碟防護系統                                                                                                    |
|----------------------------------------------------------------------------------------------------|
| 增加分割區                                                                                                    |
| <ul> <li>硬碟編號 / 硬碟0 / 図</li> <li>分割區名稱 DATA</li> <li>分割區容量 10000_ / M</li> <li>分割區格式 /NTFS / 回</li> <li>分割區類型 資料分割區 / 2004</li> <li>建示:</li> </ul> |
| 資料分割區,類型是用於存放一般資料的非系統操,可設定從屬於一個或多個系統分割區,<br>在該系統下可見。<br>還原頻率 每次開機 ▼ 天<br>系統密碼<br>□ 隠藏 3. 選擇還原的方式 取消 確定<br>◆ 4. 點選「確定」                              |

(20). 在分割區詳細資訊中多了一個 DATA 區,清單會顯示它的類型、容量、還原方式,點選「下一步」繼續。

| 🔞 С   | PR – 硕 | 更碟防護       | 系統         |                |          |            |      |   |
|-------|--------|------------|------------|----------------|----------|------------|------|---|
| 分割硬磷  | *<br>F |            |            |                |          |            |      |   |
| 目前分割[ | 區的詳細資訊 | R:         | 剩餘容量       | : 硬碟0          | 400774 M |            |      |   |
| 硬碟編號  | 分割區編號  | 名稱         | 分割區類型      | 容量             | 分割區格式    | 還原方式       | 還原頻率 |   |
| 硬碟0   | 1      | Windows 11 | 系統分割區(GPT) | 99231 <b>M</b> | NTFS     | 快速還原       | 每次開機 |   |
| 硬碟0   | 2      | DATA       | 資料分割區      | 10000M         | NTFS     | 不保護        |      |   |
|       |        |            |            |                |          |            |      |   |
|       |        |            |            |                |          |            |      | - |
|       |        |            |            |                |          |            |      |   |
|       |        |            |            |                |          |            |      |   |
|       |        |            |            |                |          |            |      |   |
|       |        |            |            |                |          |            |      | ▼ |
|       |        |            |            | -              |          | _ <b>г</b> |      | 1 |
| 修改分   | 分割     | 增加分割       | 刪除分割       |                | _退出(     | E)         | 下一步  |   |
|       |        |            |            |                |          | _          |      | _ |

(21). 將右側資料分割區清單的 DATA 打勾,將 DATA 分配給第一個系統,然後再點選「下一步」。

| 酸 CPR – 硬碟防護系統         |                      |                  |
|------------------------|----------------------|------------------|
| 分割硬碟                   |                      |                  |
| 系統分割區清單:               | 資料分割區清單:             |                  |
| 硬碟 分割區 名稱 容量 分割區類型     | 硬碟 分割區 名稱 容量 分割區格式   |                  |
|                        | 0 Z DATA 10000M NTFS | 1. 在清單上的 DATA 打勾 |
|                        |                      |                  |
| 在左側清單中選擇一個系統分割區,然後在右側清 | 5單中選擇該系統下可見的資料分割區。   |                  |
| 請注意:資料分割區清單中只能顯示由本軟體規畫 | 则的資料分割區。             |                  |
|                        | 上一步                  | 2. 點選「下一步」       |

(22). 分割區所屬關係可以看到 DATA 已分配在系統磁區下使用,點選「完成」。

| 3   | CPR    | - 硬碟防護               | 镬系統    |        |       |      |      |   |
|-----|--------|----------------------|--------|--------|-------|------|------|---|
| 分割砌 | 更碟     |                      |        |        |       |      |      |   |
| 分割區 | ⑤所屬關係緩 | <b>囱画</b> :<br>心 兕 · |        |        |       |      |      |   |
| 硬碟約 | 扁號 分割圖 | 編號 名稱                | 分割區類型  | 容量     | 分割區格式 | 還原方式 | 還原頻率 |   |
| 未被使 | 包含的分割  | <u>.</u> :           |        |        |       |      |      |   |
|     |        |                      | 含的分割區: |        |       |      |      |   |
| 0   | 2      | DATA                 | 資料分割區  | 10000M | NTFS  | 不保護  |      |   |
|     |        |                      |        |        |       |      |      | _ |
|     |        |                      |        |        |       |      |      |   |
|     |        |                      |        |        |       |      |      |   |
|     |        |                      |        |        |       |      |      |   |
|     |        |                      |        |        |       |      |      | ▼ |
|     |        |                      |        |        | Ŀ-    | - 步  | 完成   | K |
|     |        |                      |        |        |       |      |      |   |

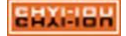

# (23). 點選「退出」離開。

| 🔞 CPF                                                                                                    | R – 硬碟D   | 访護系統          |                     |         |         |               |
|----------------------------------------------------------------------------------------------------|-----------|---------------|---------------------|---------|---------|---------------|
| 還原資料(R)                                                                                                    | (保存資料(B)  | 交流<br>系統設定(N) | 修改分區(M)             | 便碟對拷(D) | 系統對拷(P) | <b>彩</b> 除(U) |
| <ul> <li>還原資料:<br/>將您的硬碟資料還原至上一次保存的狀態。在還原操作之前,請您確定已經備份了重要的<br/>資料檔案。</li> <li>注意事項: <ol> <li>執行此項操作,請確定要還原的硬碟分割區內的重要資料已經備份;</li> <li>操作執行過程中,請不要強制關機或關閉電源等操作,以免對硬碟資料造成損害導致無法使用;</li> <li>請不要中斷操作,等待其動作完成,再進行其他操作,以免資料丟失;</li> <li>如果操作失敗,或操作被提前終止,或意外停電,您必須重新進行一次"還原資料"操作,以免作業系統出現異常。</li> </ol></li></ul> |           |               |                     |         |         |               |
|                                                                                                    | →"鍵進行選擇,按 | "Enter"鍵進行確   | <b>翠</b> , 或按括弧中的字: | 母鍵進入。   | [       | 退出(E)         |

(24). 點選「進入系統」

| 🔞 CPF   | R – 硬碟防護系統                 |       |                 |
|---------|----------------------------|-------|-----------------|
| 選擇啟動系   | 統                          |       | 目前處於開放模式<br>未授權 |
| 硬碟編號    | 系統名稱                       |       | _               |
| 0       |                            |       |                 |
|         |                            |       |                 |
|         |                            |       |                 |
|         |                            |       | ≡               |
|         |                            |       |                 |
|         |                            |       |                 |
|         |                            |       | <b>V</b>        |
|         | 進入系統                       | 管理員選單 |                 |
|         |                            |       |                 |
| 請按鍵盤的"1 | 、↓、←、→″ 鍵移動 , "Enter" 鍵確定。 |       |                 |

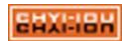

(25). 出現尚未安裝驅動的提示畫面,點選「確定」繼續。

| 🛞 CPR - | - 硬碟防 | 護系統                         |   |
|---------|-------|-----------------------------|---|
|         |       |                             |   |
|         | 系統提示  |                             | 3 |
|         | 1     | 您選擇的作業系統還未安裝保護驅動,請安裝<br>驅動! |   |
|         |       | 確定                          |   |
|         |       |                             |   |
|         |       |                             |   |
|         |       |                             |   |

(26). 進入系統後將 D 槽進行格式化,格式化完畢後,即可重啟系統進行派送。

| 💶 本機                                         |                         |                                                                    | - 0 ×     |
|----------------------------------------------|-------------------------|--------------------------------------------------------------------|-----------|
| ⊕ 新増 <b>→</b> 👗                              | 0 6 8 0                 | 小山排席、         SII 檜根、         ・・・・           相式化本機磁碟(E:)         × |           |
| $\leftarrow \rightarrow \checkmark \uparrow$ | 📃 > 本機                  | 容量(P):                                                             | ,○ 搜尋 本機  |
| > 🌰 OneDrive                                 | ◇ 資料夾 (6)               | 9.76 GB ~ / / / / / / / / / / / / / / / / / /                      |           |
| > 📃 本機                                       |                         | NTFS (預設) ~<br>配要單位大小(A)                                           |           |
| > 🕳 本機磁碟 (E:)                                | <b>王王</b> (4回)          | 4096位元組 ~                                                          | 影片        |
| > 🖆 網路                                       | → 装置和磁碟機 (3)            | 遺原裝置預設值(D)                                                         |           |
| ✔ 🚖 快速存取                                     | 本機磁碟 (C:)               | 磁碟區標籤(L)                                                           | 本機磁碟 (E:) |
| 💻 桌面 🔹 🖈                                     | 刻餘 / /./ GB / 共 96.9 GB | DATA                                                               |           |
| 🛓 下載 🔹 🖈                                     |                         | 格式選項(O)                                                            |           |
| 🔤 文件 🔹 🖈                                     |                         | ☑ 快速格式化(Q)                                                         |           |
| 🔁 園片 🍃                                       |                         |                                                                    |           |
| > 🌰 OneDrive                                 |                         |                                                                    |           |
| > 💻 本機                                       |                         | 開始(S) 開閉(C)                                                        |           |
| 、 _ + ##### (r.)<br>9個項目 已選取1個項              | 18                      | И                                                                  | = -       |

#### 開放與保護模式的切換方法

(27). 功能說明:

**開放模式**:所有的資料都會儲存在硬碟裡,不會被還原掉;適合安裝、更新軟體時使用。 保護模式:依還原設定的方式在開機時執行還原、或每隔幾天、或手動還原時再進行還原動 作。

(28). 重新開機,在系統提示畫面選擇「確定」,即可切換保護模式。在保護模式中,軟體會依磁區 還原設置的方式來進行還原。

| 🔞 CPR - | - 硬碟防 | 護系統                                                           |  |
|---------|-------|---------------------------------------------------------------|--|
|         |       |                                                               |  |
|         | 系統提示  | 6                                                             |  |
|         |       | 目前處於開放模式,所有分割區資料無法保護,切<br>換到保護模式前,請先安裝保護驅動。現在確定要<br>切換到保護模式嗎? |  |
|         |       | 確定 测                                                          |  |
|         |       |                                                               |  |
|         |       |                                                               |  |
|         |       |                                                               |  |

(29). 若要從保護模式切換至開放模式,請在還原選單出現時,按「Ctrl」+「0」組合鍵,選單右上 角會顯示「目前處於開放模式」,接著進入系統後即可安裝、保存軟體或資料,待操作完畢重 開機,再依步驟27點選「確定」將系統切換為保護模式。

| e CP<br>選擇啟動系 | R – 硬碟防護系統                                  |       | 目前處於開放模式 | 「開放模式」訊息 |
|---------------|---------------------------------------------|-------|----------|----------|
| 硬碟编號<br>0     | 系統名稱<br>Windows 11                          |       |          |          |
| 請按鍵盤的         | <b>進入系統</b><br>、<br>↑、↓、←、→"鍵移動,"Enter"鍵確定。 | 管理員選單 |          |          |

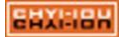

(30). 在右下角常駐程式區裡找到「碁優電腦防護還原系統」圖示。

| ■      關於碁優電腦防護還原系統(A)…    |
|----------------------------|
| 發送訊息                       |
| 頻道設定                       |
| ✔ 顯示   隱藏 Ctrl+Alt+R<br>退出 |
|                            |

(31). 點選「註冊」。

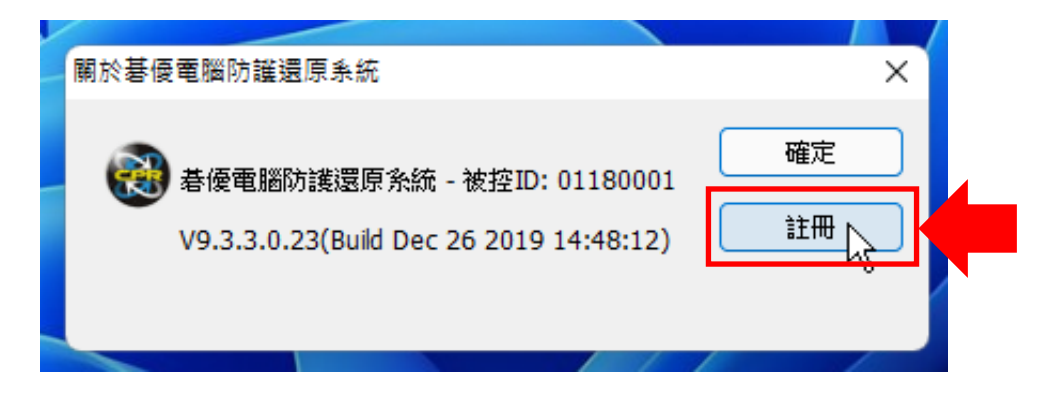

序號啟用提醒

- (1). 軟體序號在啟用後時會綁定主機,不能移轉給其它主機使用,請確認主機在安裝還原軟體後沒有問題,再進行啟用。
- (2). 註冊時需保持連外網路暢通才能進行啟用。
- (3). 若有發生故障更換零件而導致序號無法啟用,請洽詢碁優(電話:07-552-1230),我們會儘 快為您服務。

(32). 在註冊程式的畫面上輸入序號及基本資料,輸入完畢後點選「註冊」,接著再點選「完成」即 可。註冊時請確保聯外網路通暢。

|    | 註冊                             |      | x            |
|----|--------------------------------|------|--------------|
| -/ | ┌註冊選項────                      |      |              |
| 1  | 序號註冊 USBKEY 註冊                 |      |              |
| Q  | 本註冊將收集使用者相關資訊,請務必正確填寫,<br>必填項。 | ***為 |              |
|    | 輸入序録・                          |      |              |
| 嗣方 | ##U>1,570C+                    |      | 1. 輸入序號及基本資料 |
|    |                                |      |              |
|    | 名 稱:                           | *    |              |
|    | E-Mail:                        | *    |              |
|    | tto the :                      |      |              |
|    |                                |      |              |
|    | 電 話:                           |      |              |
|    |                                |      |              |
|    |                                |      |              |
|    | 日前剩餘擦凝數於摩擦凝數。                  |      |              |
|    |                                |      |              |
|    | 11日 取消                         |      |              |
|    | 2. 點選「註冊」                      | /    |              |

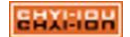